## Qualtrics

## Création d'un compte Qualtrics

Étape 1 - Allez à l'adresse: <u>http://hecmontreal.qualtrics.com</u>

Pour souscrire à un compte, cliquez sur Vous n'avez pas de compte? au bas de la page.

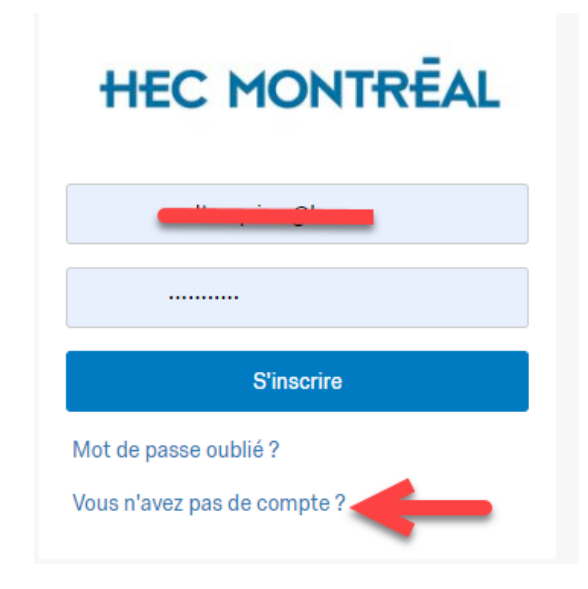

Étape 2 - Remplissez le formulaire. L'adresse courriel <u>nom.prénom@hec.ca</u> doit être utilisée pour vous inscrire. Cliquez sur « M'inscrire »

| HEC MONTREAL                                                   |
|----------------------------------------------------------------|
| Entrez votre adresse e-mail pour créer votre compte.           |
| @hec.ca                                                        |
| Si vous avez reçu un code d'accès, saisissez-le<br>maintenant. |
| Code d'accès                                                   |
| M'inscrire                                                     |
| Se connecter avec un nom d'utilisateur et un mot de passe      |

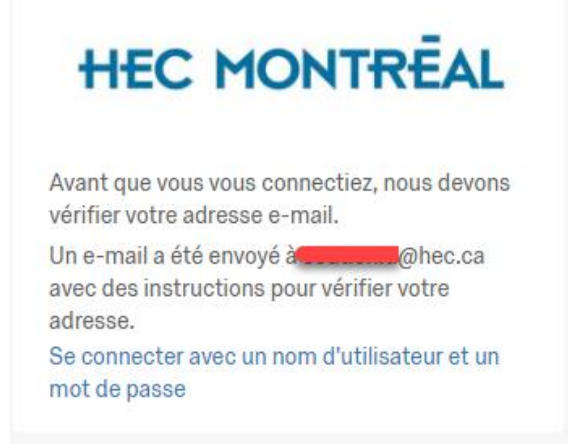

Étape 3 - Cliquez le lien de création de compte Qualtrics

| qualtrics. <sup>xm</sup>                                                                                       |
|----------------------------------------------------------------------------------------------------|
| Bonjour,                                                                                                    |
| Merci de vous être inscrit à Qualtrics !                                                                       |
| Veuillez confirmer votre inscription et vérifier votre adresse e-mail en cliquant<br>sur le bouton ci-dessous. |
| Vérifier mon adresse e-mail                                                                                    |
| Vous pouvez également copier et coller le lien ci-dessous dans votre navigateur.                               |
| https://hecmontreal.eu.qualtrics.com/login/enrollment?code                                                     |
| Si vous n'êtes pas à l'origine de cette demande, veuillez nous contacter.                                      |
| Merci,<br>Qualtrics                                                                                            |
|                                                                                                    |

Étape 4 - Entrez votre adresse courriel HEC Montréal et choisissez votre mot de passe

## HEC MONTREAL

## Veuillez compléter l'inscription.

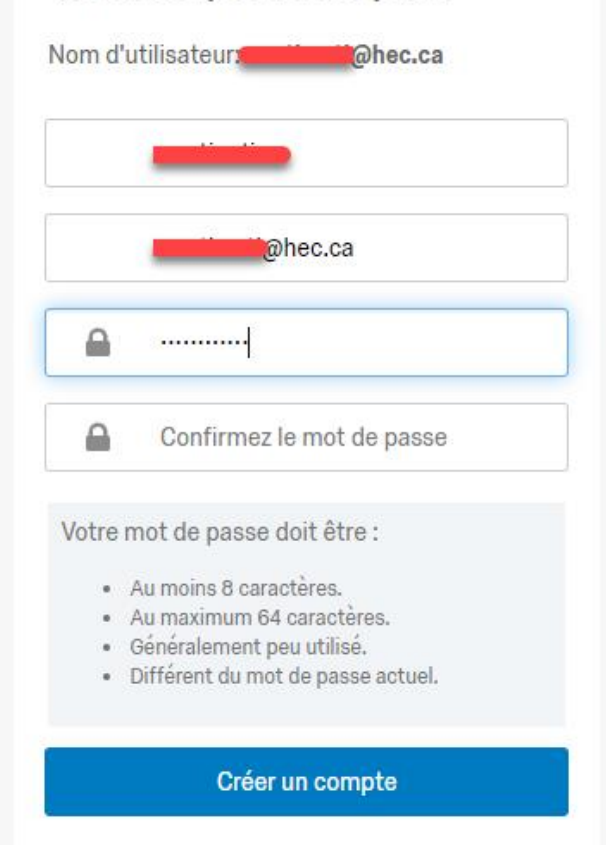

Étape 5 – Votre compte a été créé

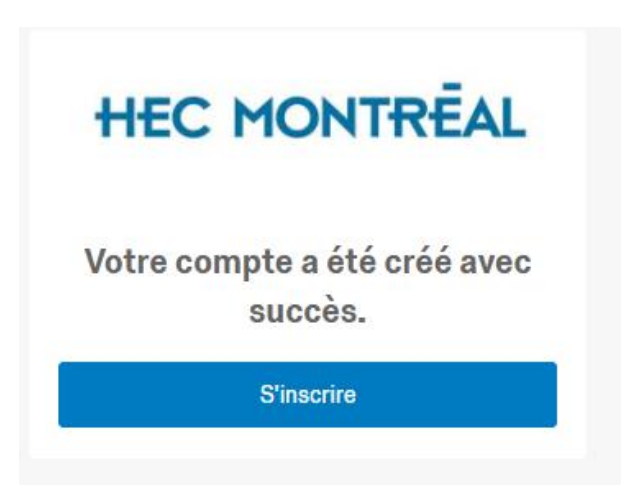